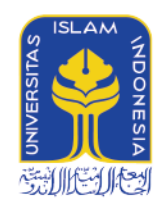

# MANUAL UII RAS

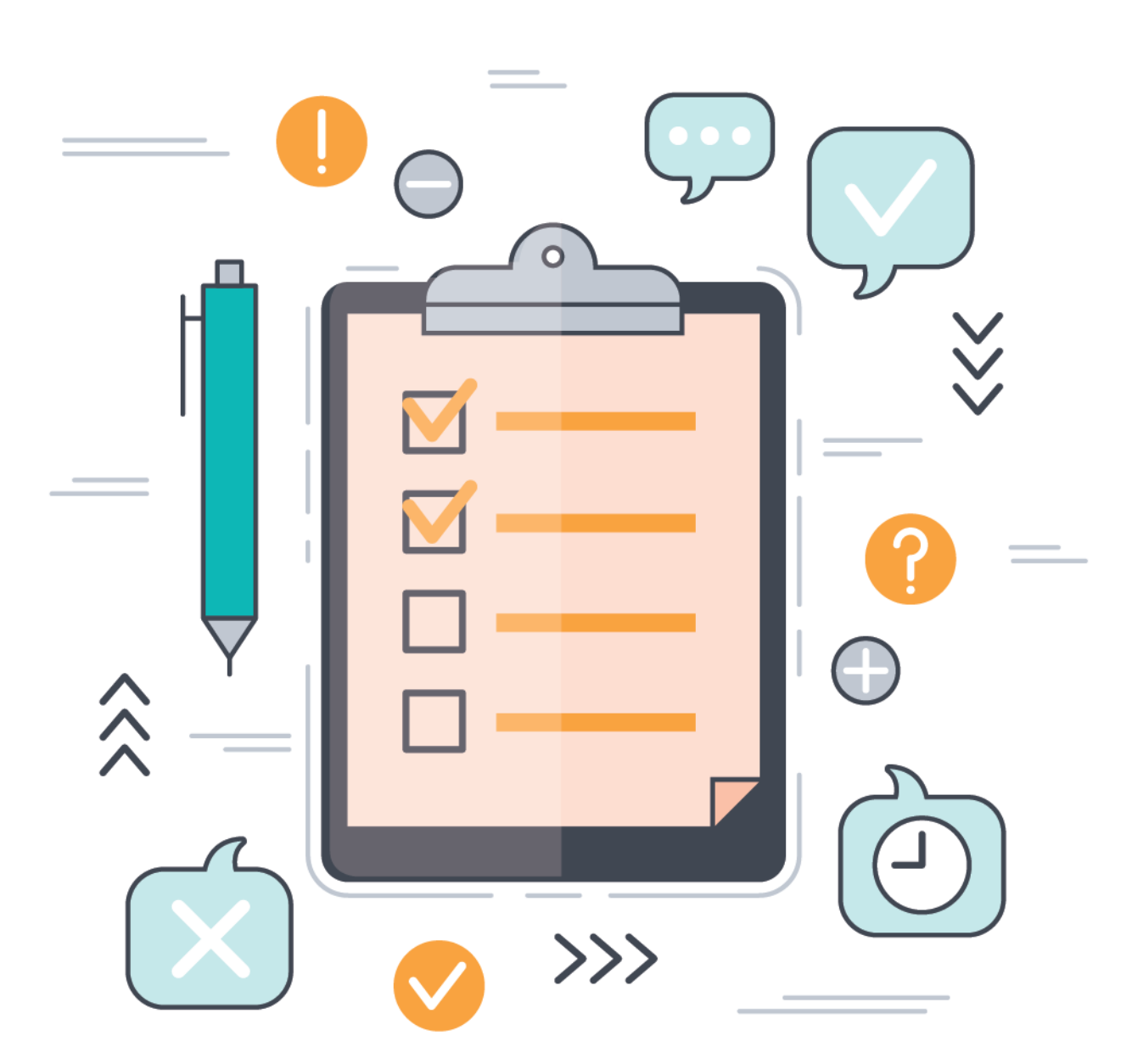

## BADAN SISTEM INFORMASI Universitas Islam Indonesia 2020

### Mandiri Mahasiswa

Sudah dua dekade proses key-in RAS menggunakan layanan UNISYS, seiring dengan kebutuhan dan perkembangan teknologi saat ini maka untuk meningkatkan kemudahan mahasiswa dalam menjalani proses key-in kami menyediakan fasilitas baru untuk proses key-in yaitu UIIRAS. UIIRAS ini dapat diakses melalui alamat <u>https://gateway.uii.ac.id</u>, untuk login dapat dilakukan menggunakan akun UNISYS seperti semua fasilitas yang ada di UII. Proses login dapat dilakukan seperti gambar di bawah ini, masukkan NIM dan Password UNISYS lalu pilih "Masuk".

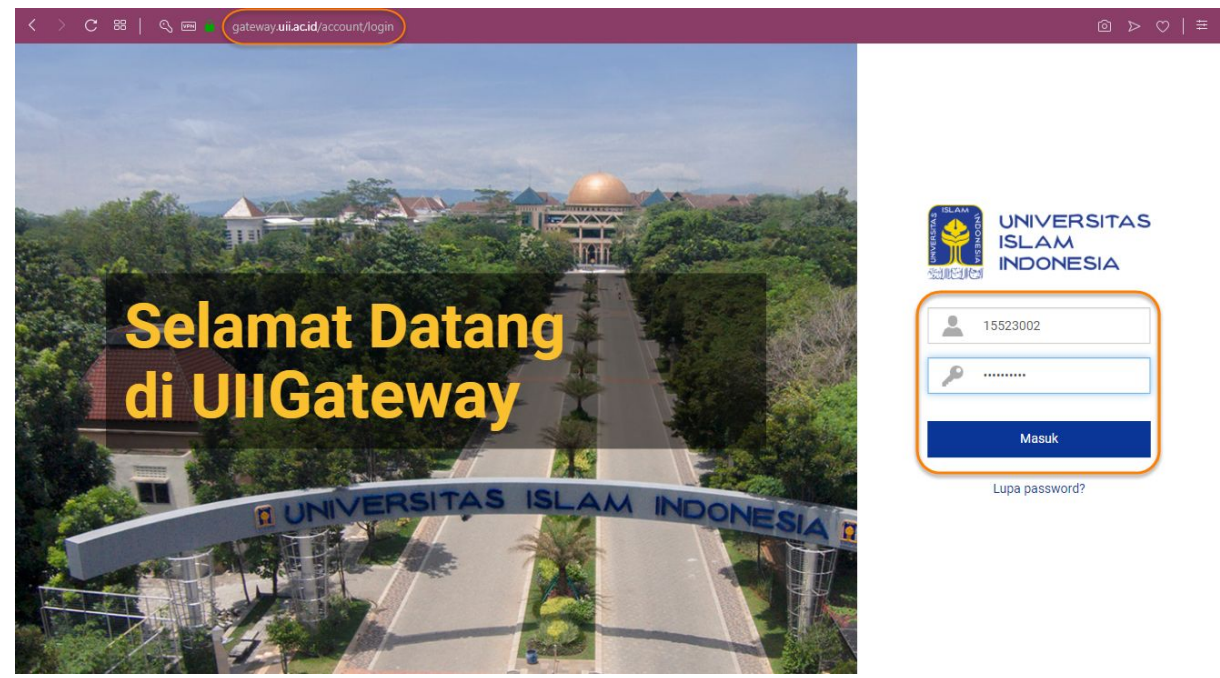

Setelah berhasil login, maka Anda akan diarahkan ke halaman utama UIIGateway, pada halaman ini, (untuk saat ini) fasilitas yang muncul adalah UIIRAS, sesuai dengan *role* yang dimiliki mahasiswa dan kedepannya fasilitas yang dapat diakses akan bertambah sesuai dengan bertambahnya fasilitas yang tersedia untuk mahasiswa. Untuk mengakses UIIRAS silakan klik pada aplikasi UIIRAS seperti pada gambar berikut.

|                                     |               |   | <b>(P</b> - |
|-------------------------------------|---------------|---|-------------|
|                                     | Cari aplikasi | Q |             |
| UIIRAS<br>Rencana Akademik Semester |               |   |             |

Isi halaman UIIRAS adalah sebagai berikut, terdapat beberapa menu yang dapat diakses oleh mahasiswa berupa Key-in, Isian dan Laporan. Pada tampilan awal terdapat daftar sesi jadwal keyin periode yang sedang berlangsung. Untuk melakukan key-in, silakan pilih menu "Key-in" seperti pada gambar di bawah ini.

|                                                              |                                                                                                    | ۵- |
|--------------------------------------------------------------|----------------------------------------------------------------------------------------------------|----|
| <b>#</b> > RAS                                               |                                                                                                    |    |
| <ul> <li>Key-in</li> <li>Isian</li> <li>■ Laporan</li> </ul> | Selamat datang di UIIRAS!<br>Rencana Akademik Semester                                                                                                    |    |
|                                                              | Jadwal Keyin Periode 2019/2020 Genap<br>Tepat waktu<br>• Rabu, 01 Januari 2020 07:29 - 23:59<br>• Kamis, 02 Januari 2020 00:00 - 23:59<br>• Jumat, 03 Januari 2020 00:00 - 23:59<br>• Rabu, 08 Januari 2020 21:29 - 23:59<br>• Kamis, 09 Januari 2020 00:00 - 23:59 |    |

#### Key-in

Ketika membuka menu Key-in, maka kita akan diarahkan ke halaman seperti di bawah ini. Di bagian atas akan tampil keterangan periode key-in, periode ini akan berubah-ubah sesuai jadwal yang ditentukan dan diatur oleh fakultas/jurusan. Secara *default*, tab yang tampil adalah **tab rekomendasi mata kuliah** seperti pada point nomor 2 pada gambar di bawah ini, mata kuliah yang tampil dibawahnya adalah mata kuliah yang sesuai dengan semester yang sedang dijalani oleh mahasiswa, misal semester 4 maka mata kuliah rekomendasi yang tampil adalah mata kuliah semester 4. Selain itu, terdapat keterangan **keterisian** yaitu jumlah mahasiswa yang telah keyin serta total kuota yang tersedia untuk mata kuliah tersebut dan keterangan jumlah **peminat** yang telah memasukan mata kuliah tersebut dalam keranjang.

|                  |                                                                                                    |                                 |                                                                         | <b>()</b> - |
|------------------|----------------------------------------------------------------------------------------------------|---------------------------------|-------------------------------------------------------------------------|-------------|
| 爺 > RAS > Key-in |                                                                                                    |                                 |                                                                         |             |
| <b>a,</b> Key−in | Keyin                                                                                                    |                                 | .1                                                                      |             |
| 🖹 Isian          | 2                                                                                                    | Masa key-in   Periode 2019/2020 | I Genap   Kurikulum 2010                                                |             |
| 📕 Laporan        | Rekomendasi matakuliah                                                                                         | Daftar matakuliah               | Keranjang RAS                                                           |             |
|                  | Alat Industri Kimia   Kelas A   3 SKS<br>1. Selasa, 07:00:09:30 Ruang 03:06-A<br>Dr. Arif Hidayat S.T., M.T.   | Keterisian: 2/50 Free Key-in    | *Matakuliah di keranjang tidak mengurangi kuota sebelum berhasil key-in |             |
|                  | Alat Industri Kimia   Kelas B   3 SKS<br>2. Jurriat, 08:25-10:55 Ruang 02, 14<br>Dr. Anf Hidayat S.T., M.T.    | Keterisian: 0/50<br>Peminat: 0  |                                                                         |             |
|                  | Alat Industri Kimia   Kelas C   3 SKS<br>3. Rabu, 15:30-18:00 Ruang 04.11<br>Artany Zulkania S.T., M.Eng.      | Keterisian: 0/50<br>Peminat: 0  |                                                                         |             |
|                  | Alat Industri Kimia   Kelas D   3 SKS<br>4, Selasa, 12:30-15:00 Ruang 03:11<br>Arlany Zulkania S.T., M.Eng.    | Keterisian: 0/50<br>Peminat: 0  | Keranjang RAS masih kosong                                              |             |
|                  | Alat Industri Kimia   Kelas E   3 SKS<br>5, Selasa, 09:30-12:00 Ruang 02:12<br>Prof. Ir. Zainus Sailmin M. Si. | Keterisian: 0/50<br>Peminat: 0  |                                                                         |             |
|                  | Alat Industri Kimia   Kelas F   3 SKS<br>6. Senin, 09:30-12:00 Ruang 02:14<br>Prof. Ir. Zainus Salimin M.Si.   | Keterisian: 0/50<br>Perminat: 0 |                                                                         |             |

Untuk mengakses seluruh mata kuliah yang ditawarkan pada masa key-in tersebut silakan pilih tab "Daftar matakuliah" seperti point 1 pada gambar di bawah ini. Ketika tab ini dipilih, maka semua daftar mata kuliah yang ditawarkan pada masa key-in tersebut akan muncul seperti pada point 2. Untuk memudahkan pencarian, disini disediakan fasilitas filter berdasarkan, semester, hari, sesi, kelas dan keterisian kelas, selain itu disediakan juga fasilitas untuk pencarian yang dapat digunakan dengan memasukkan nama mata kuliah atau nama dosen.

|                  |                                                                                                    |                                     | <b>.</b>                                                                |
|------------------|----------------------------------------------------------------------------------------------------|-------------------------------------|-------------------------------------------------------------------------|
| 🖀 > RAS > Key-in |                                                                                                    |                                     |                                                                         |
| 🍳 Key-in         | Keyin                                                                                                    |                                     |                                                                         |
| 🖹 Isian          |                                                                                                    | Masa key-in   Periode 2019/2020 Ger | nap   Kurikulum 2010                                                    |
| ┛ Laporan        | <b>Rekomendasi matakuliah</b>                                                                                 | Daftar matakuliah                   | Keranjang RAS                                                           |
|                  | Semester saran 👻 Semua hari                                                                                   | ✓ Semua sesi ✓                      | *Matakuliah di keranjang tidak mengurangi kuota sebelum berhasil key-in |
|                  | Semua kelas 🔹 Semua status                                                                                    | -                                   |                                                                         |
|                  | Cari matakuliah atau dosen                                                                                    | ٩                                   |                                                                         |
|                  | Alat Industri Kimila   Kelas A   3 SKS<br>1. Selasa, 07:00-09:30 Ruang 03:06-A<br>Dr. Arif Hidayat S.T., M.T. | Ketorisian: 2/50 🐂 Key-in           |                                                                         |
|                  | Alat Industri Kimia į Kelas B   3 SKS<br>2. Jurniat, 08:25-10:55 Ruang 02:14<br>Dr. Arif Hidayat S.T., M.T.   | Keterisian: 0/50<br>Perminat: 0     | Keranjang RAS masih kosong                                              |
|                  | Alat Industri Kimia   Kelas C   3 SKS<br>3, Rabu, 15:30-18:00 Ruang 04:11<br>Ariany Zulkania S.T., M.Eng.     | Keterisian: 0/50 🔀 Key-in           |                                                                         |
|                  | Alat Industri Kimia   Kelas D   3 SKS<br>4, Selasa, 12:30-15:00 Ruang 03.11<br>Ariany Zulkania S.T., M.Eng.   | Keterisian: 0/50<br>Peminat: 0      |                                                                         |

Untuk melakukan key-in, ada beberapa cara yang dapat dilakukan seperti berikut.

- Klik tombol key-in pada mata kuliah yang diinginkan seperti pada point 1 pada gambar di bawah ini. Tombol key in pada daftar mata kuliah ini berfungsi untuk memindahkan mata kuliah ke keranjang sekaligus melakukan key-in. Untuk mata kuliah yang berhasil di key-in-kan maka semua tombolnya akan *disable* seperti pada point 1,2,3 dan 4.
- Klik tombol keranjang seperti pada point 2 di bawah ini. Tombol ini berfungsi memindahkan mata kuliah ke keranjang. Mata kuliah yang sudah masuk ke

keranjang sudah masuk ke kuota keranjang namun belum dihitung mengurangi atau mendapatkan quota kelas, karena keranjang ini hanya bersifat sementara dan ditujukan untuk persiapan.

- Untuk point 5 pada gambar di bawah ini menampilkan informasi jatah SKS anda, total jumlah mata kuliah dan sks yang sudah masuk ke keranjang.
- Klik tombol key-in semua seperti pada point 6. Tombol ini berfungsi untuk key-in semua mata kuliah yang sudah masuk di keranjang dan belum melakukan key-in.

|                                                                                                    |                | Masa key-in   Periode 201                  | //2020 Genap   Kurikulum 2010                                                                                               |  |  |  |
|----------------------------------------------------------------------------------------------------|----------------|--------------------------------------------|----------------------------------------------------------------------------------------------------|--|--|--|
| Rekomendasi matakuliah Daftar matakuliah                                                                              |                |                                            | Keranjang RAS                                                                                                    |  |  |  |
| Semester saran 👻                                                                                                    | Semua hari 👻   | Semua sesi 🔹                               | *Matakuliah di keranjang tidak mengurangi kuota sebelum berhasil key-in 3 4                                                 |  |  |  |
| Semua kelas 🗸 👻                                                                                                    | Semua status 🗸 |                                            | 1, Senin, 1420-16:00 Ruang 03:12 Keterinian: 0/50 🔹 Key-in<br>Ir: Pratikino Hidayas M.Sc. Perninat: 1                       |  |  |  |
| Cari matakuliah atau dosen                                                                                            |                | 2 1 <sup>Q</sup>                           | Relaysos Biolónia (Kalaz C) (2 SKS<br>2. Senin, 07:50:03:00 Ruago () 1:00<br>Alegno Yulano Roll Kashara T, M.T. Perminat: 1 |  |  |  |
| Matematika Teknik Kimia 2   Kelas E   3 SKS<br>67, Senin. 07:00-09:30 Ruang 04.11<br>Sholeh Ma'mun S.T., M.T., Ph.D.  |                | Keterisian: 0/50 📻 Key-in                  |                                                                                                    |  |  |  |
| Matematika Teknik Kimia 2   Kelas F   3 SKS<br>68. Selasa, 07:00-09:30 Ruang 04.08<br>Sholeh Ma'mun S.T., M.T., Ph.D. |                | Keterisian: 0/50 🏲 Key-in                  |                                                                                                    |  |  |  |
| Metodologi Penelitian   Kelas A   2 SKS<br>69, Senin, 14:20-16:00 Ruang 03.12<br>Ir: Pratikno Hidayat M.So.           |                | Keterisian: 0/50 Ter Koyain<br>Perninat: 1 |                                                                                                    |  |  |  |
| Metodologi Penelitian   Kelas B   2 SKS<br>70, Jum'at, 13:00-14:40 Ruang 02:12<br>Ir: Pratikno Hidayat M.Sc.          |                | Keterisian: 0/65<br>Perminat: 1            |                                                                                                    |  |  |  |
| Metodologi Penelitian   Kelas C   2 SKS<br>71, Senin, 12:30-14:10 Rueng 03:12<br>Ir: Pratikno Hidayat M.So.           |                | Keterisian: 0/50<br>Peminat: 0             |                                                                                                    |  |  |  |
| Metodologi Penelitian   Kelas D   2 SKS<br>72. Kamia, 12:30-14:10 Ruang 03.06-A<br>Ir: Pratikno Hidayat M.Sc.         |                | Keterisian: 0/50 🐂 Key-in                  |                                                                                                    |  |  |  |
| Metodologi Penelitian   Kelas E   2 SKS<br>73, Kamis, 07:00-09:30 Ruang 01:05<br>Ifa Puspasari S.T., M.Eng., Ph.D.    |                | Keterisian: 0/65<br>Perminat: 0            | 56                                                                                                    |  |  |  |
| Metodologi Penelitian   Kelas F   2 SKS<br>74, Jumat, 15:30-18:00 Ruang 01:05<br>Ma Dumatati S T. M. Eno. Dh. D       |                | Keterisian: 0/60 🐂 Key-in                  | Total matakulah : 2<br>Total SKS matakulah : 4<br>Jatah SKS : 20                                                            |  |  |  |

#### Informasi tambahan pada proses key in

"Keranjang hanya untuk menampung mata kuliah sementara sebelum key-in, mata kuliah yang sudah masuk keranjang namun belum berhasil key in berarti belum dihitung mendapatkan atau mengurangi quota kelas"

Saat ada jadwal yang tabrakan atau tidak memenuhi syarat untuk diambil, maka akan muncul pop-up seperti di bawah ini.

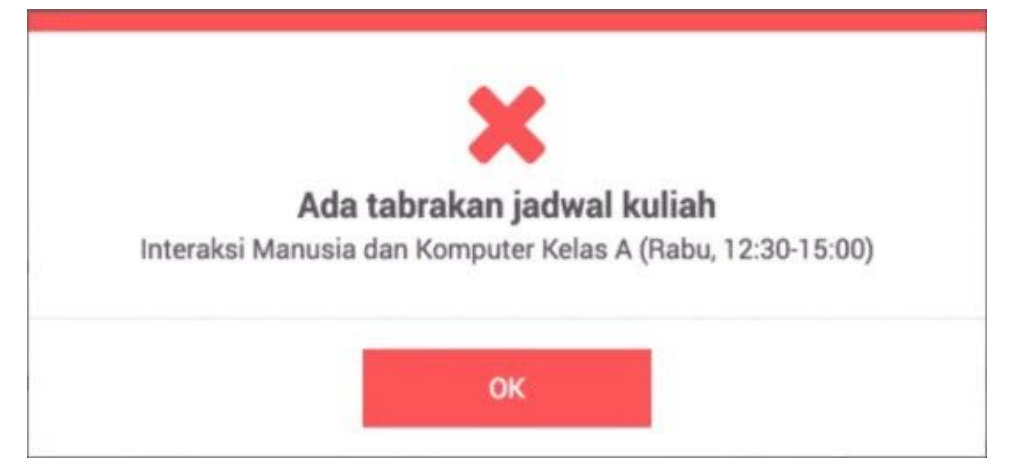

#### Isian

Menu isian RAS dapat diakses dengan memilih menu "Isian" di daftar menu RAS seperti point 1 pada gambar di bawah ini. Isian ini fungsinya sama dengan Isian RAS pada

UNISYS. Pada fasilitas ini terdapat daftar mata kuliah yang berhasil di key-inkan, fasilitas untuk menghapus mata kuliah dan juga fasilitas untuk verifikasi RAS yang sebelumnya di UNISYS disebut dengan "cetak ras". Untuk melakukan penghapusan bisa dilakukan dengan menekan tombol hapus pada mata kuliah yang ingin dihapus seperti pada point 2 pada gambar di bawah.

| a Key-in 1 | Isian                                                                                                    |   |
|------------|----------------------------------------------------------------------------------------------------|---|
| 🖹 Isian    | Masa key-in   Periode 2019/2020 Genap   Kurikulum 2010 2                                                                                                    | , |
| 🗐 Laporan  | Metodologi Penelitian   Kelas A   2 SKS<br>1- Senin, 14:20-16:00. Ruang 03.12.<br>Ir: Pratilino Hidayat M.Sz.                                                                   |   |
|            | Rekvyasa Blokimi Kelas C 12 SKS<br>2. Sem, 07:08/09:00. Ruary 10.6.<br>Ajeng Yulianti Dvi Lestari S.T., M.T.                                                                    |   |
|            |                                                                                                    |   |
|            |                                                                                                    |   |
|            |                                                                                                    |   |
|            | Verifikasi berfungsi untuk memastikan RAS anda sudah benar dan tidak dapat diubah kembali. Jika tidak verifikasi hingga batas waktu key-in, maka akan diverifikasi oleh sistem. |   |
|            | Total matakuliah     :2       Total SKS matakuliah     :4       Uatab SKS     :20                                                                                               |   |
|            | Jakai 563 . 20                                                                                                    |   |

Untuk mata kuliah yang berhasil dihapus pada gambar di atas akan tersedia kembali pada menu key-in seperti pada gambar di bawah. Selain terhapus dari key-in, mata kuliah tersebut juga keluar dari keranjang ketika dihapus dari menu Isian.

| Masa key-in   Periode 2019/2020 Genap   Kurikulum 2010                                                        |                                |                                                                                                    |  |  |  |  |  |  |
|----------------------------------------------------------------------------------------------------|--------------------------------|----------------------------------------------------------------------------------------------------|--|--|--|--|--|--|
| Rekomendasi matakuliah Daftar matakuliah                                                                      |                                | Keranjang RAS                                                                                                    |  |  |  |  |  |  |
| Dr. Anii Hiuayat S. I., M. I.                                                                                 |                                | <ul> <li>*Matakuliah di keranjang tidak mengurangi kuota sebelum berhasil key-in</li> </ul>                                                                                                    |  |  |  |  |  |  |
| Alat Industri Kimia   Kelas C   3 SKS<br>3. Rabu, 15:30-18:00 Ruang 04.11<br>Ariany Zulkania S.T., M.Eng.     | Keterisian: 0/50<br>Peminat: 0 | Rekayasa Biokimia   Kelas C   2 SKS         Keterisian: 1/50         I         Senin, 07: 50:09:30 Ruang 01:06         Ketyrin           Ajeng Yulianti Dw Lestari S.T., M.T.         Perminat: 1         III         Keyrin |  |  |  |  |  |  |
| Alat Industri Kimia   Kelas D   3 SKS<br>4. Selasa, 12:30-15:00 Ruang 03.11<br>Ariany Zulkania S.T., M.Eng.   | Keterisian: 0/50<br>Peminat: 0 |                                                                                                    |  |  |  |  |  |  |
| Alat Industri Kimia   Kelas E   3 SKS<br>5, Selasa, 09:30-12:00 Ruang 02.12<br>Prof. Ir. Zainus Salimin M.Si. | Keterisian: 0/50<br>Peminat: 0 |                                                                                                    |  |  |  |  |  |  |
| Alat Industri Kimia   Kelas F   3 SKS<br>6, Senin, 09:30-12:00 Ruang 02:14<br>Prof. Ir. Zainus Salimin M.Si.  | Keterisian: 0/50 🐂 Key-in      |                                                                                                    |  |  |  |  |  |  |
| Kerja Praktek   Kelas A   2 SKS<br>7. Ahad, 13:10-13:14 Ruang KP - TK<br>Dosen Jtk Fti                        | Keterisian: 0/400 🐂 Key-in     |                                                                                                    |  |  |  |  |  |  |
| Metodologi Penelitian   Kelas A   2 SKS<br>8, Senin, 14:20-16:00 Ruang 03.12<br>Ir. Pratikno Hidayat M.Sc.    | Keterisian: 0/50<br>Peminat: 0 |                                                                                                    |  |  |  |  |  |  |
| Metodologi Penelitian   Kelas B   2 SKS<br>9, Jurn'at, 13:00-14:40 Ruang 02.12<br>Ir. Pratikno Hidayat M.Sc.  | Keterisian: 0/65 🐂 Key-in      |                                                                                                    |  |  |  |  |  |  |
| Metodologi Penelitian   Kelas C   2 SKS<br>10. Senin, 12:30-14:10 Ruang 03.12<br>Ir. Pratikno Hidayat M.Sc.   | Keterisian: 0/50<br>Peminat: 0 |                                                                                                    |  |  |  |  |  |  |

Fasilitas berikutnya adalah verifikasi, fungsinya sama dengan cetak ras di UNISYS. Mohon untuk jadi catatan, verifikasi berfungsi untuk mengunci hasil key-in dan tidak dapat ditambah atau dihapus. Sebagai catatan, jika tidak diverifikasi oleh mahasiswa, maka hasil key-in akan terverifikasi dengan sendirinya pada akhir masa revisi. Jika pada masa key-in mahasiswa sudah melakukan verifikasi, maka verifikasi tersebut hanya dapat terbuka kembali di masa revisi, hal ini tergantung kebijakan jurusan, ada yang otomatis terbuka verifikasinya dan ada juga yang tetap terkunci.

| Isian                                                                                                    |                                            |                                         |                                    |                      |
|----------------------------------------------------------------------------------------------------|--------------------------------------------|-----------------------------------------|------------------------------------|----------------------|
|                                                                                                    | Masa key-in   Perio                        | de 2019/2020 Genap   Kurikulum 2010     |                                    |                      |
| Rekayasa Biokimia   Kelas C   2 SKS<br>1. Senin, 07:50-09:30. Ruang 01.06.<br>Ajeng Yulianti Dwi Lestari S.T., M.T. |                                            |                                         |                                    | <u>ش</u>             |
|                                                                                                    |                                            |                                         |                                    |                      |
|                                                                                                    |                                            |                                         |                                    |                      |
|                                                                                                    |                                            |                                         |                                    |                      |
|                                                                                                    |                                            |                                         |                                    |                      |
|                                                                                                    |                                            |                                         |                                    |                      |
| Verifikasi berfungsi untuk memastikan R/                                                                            | AS anda sudah benar dan tidak dapat diubah | kembali. Jika tidak verifikasi hingga b | atas waktu key-in, maka akan diver | ifikasi oleh sistem. |
| Total matakuliah<br>Total SKS matakuliah<br>Jatah SKS                                                               | : 1<br>: 2<br>: 20                         |                                         |                                    | Verifikasi           |

Untuk melakukan verifikasi dapat dilakukan dengan klik tombol verifikasi pada gambar di atas, jika berhasil maka akan muncul pop-up berhasil berwarna hijau, selain itu akan muncul informasi waktu verifikasi seperti pada gambar di bawah dan semua tombol hapus akan nonaktif (*disable*)

|                                                                                                    | Masa key-in   Periode 2019/2020 Genap   Kurikulum 2010 |            |
|----------------------------------------------------------------------------------------------------|--------------------------------------------------------|------------|
| Terverifikasi : 02/01/2020 11:26                                                                                    |                                                        |            |
| Rekayasa Biokimia   Kelas C   2 SKS<br>1. Senin, 07:50-09:30. Ruang 01.06.<br>Ajeng Yulianti Dwi Lestari S.T., M.T. |                                                        | Û          |
|                                                                                                    |                                                        |            |
|                                                                                                    |                                                        |            |
|                                                                                                    |                                                        |            |
| Total matakuliah<br>Total SKS matakuliah<br>Jatah SKS                                                               | :1<br>:2<br>:20                                        | Verifikasi |

Selain tombol hapus di menu Isian yang terdisable, semua tombol pada halaman key-in juga nonaktif (disable) ketika key-in sudah terverifikasi.

| Keyin                                                                                                    |                                |          |               |       |                                                                          |                                       |
|----------------------------------------------------------------------------------------------------|--------------------------------|----------|---------------|-------|--------------------------------------------------------------------------|---------------------------------------|
|                                                                                                    | Mas                            | a key-ir | n   Periode 2 | 2019/ | 2020 Genap   Kurikulum 2010                                              |                                       |
| Rekomendasi matakuliah                                                                                        | Daftar ma                      | atakulia | ah            |       | Keran                                                                    | jang RAS                              |
| Alat Industri Kimia   Kelas A   3 SKS<br>1 Selasa. 07:00-09:30 Ruano 03.06-A                                  | Keterisian: 2/50               |          | Kewin         | *     | *Matakuliah di keranjang tidak mer                                       | gurangi kuota sebelum berhasil key-in |
| Dr. Arif Hidayat S.T., M.T.                                                                                   | Peminat: 2                     |          | Reyall        |       | Rekayasa Biokimia   Kelas C   2 SKS<br>1. Senin, 07:50-09:30 Ruang 01.06 | Keterisian: 1/50                      |
| Alat Industri Kimia   Kelas B   3 SKS<br>2. Jumiat, 08:25-10:55 Ruang 02:14<br>Dr. Arif Hidayat S.T., M.T.    | Keterisian: 0/50<br>Peminat: 0 |          | Key-in        |       | Ajeng Yulianti Dwi Lestari S.T., M.T.                                    | Pennac i                              |
| Alat Industri Kimia   Kelas C   3 SKS<br>3. Rabu, 15:30-18:00 Ruang 04.11<br>Ariany Zulkania S.T., M.Eng.     | Keterisian: 0/50<br>Peminat: 0 |          | Key-in        |       |                                                                          |                                       |
| Alat Industri Kimia   Kelas D   3 SKS<br>4, Selasa, 12:30-15:00 Ruang 03.11<br>Ariany Zulkania S.T., M.Eng.   | Keterisian: 0/50<br>Peminat: 0 |          | Key-in        |       |                                                                          |                                       |
| Alat Industri Kimia   Kelas E   3 SKS<br>5. Selasa, 09:30-12:00 Ruang 02.12<br>Prof. Ir. Zainus Salimin M.Sl. | Keterisian: 0/50<br>Peminat: 0 |          | Key-in        |       |                                                                          |                                       |
| Alat Industri Kimia   Kelas F   3 SK\$<br>6, Senin, 09:30-12:00 Ruang 02.14<br>Prof. Ir. Zainus Salimin M.Si. | Keterisian: 0/50<br>Peminat: 0 |          | Key-in        |       |                                                                          |                                       |

#### Laporan

Menu berikutnya adalah "Laporan" yang berisi tentang riwayat key-in dari mahasiswa yang bersangkutan. Untuk mengaksesnya dapat dilakukan dengan memilih menu "Laporan", setelah terbuka maka akan langsung diarahkan pada tab "Hasil" dimana mahasiswa dapat melihat daftar jadwal kuliah yang berhasil di key-inkan.

|                   |                                    |       |     |             |                   |                   |                                       | ( <b>Q</b> ) - |
|-------------------|------------------------------------|-------|-----|-------------|-------------------|-------------------|---------------------------------------|----------------|
| A > RAS > Laporan |                                    |       |     |             |                   |                   |                                       |                |
| <b>Q</b> Key∙in   |                                    | Hasil |     |             |                   |                   | Riwayat                               |                |
| 🖹 Isian           |                                    |       |     | Masa key-in | Periode 2019/2020 | Genap   Kurikulum | 2010                                  |                |
| 🗐 Laporan         | No. Matakuliah                     | Kelas | SKS | Hari        | Sesi              | Ruang             | Dosen                                 |                |
|                   | 1 Rekayasa Biokimia                | С     | 2   | Senin       | 07:50-09:30       | 01.06             | Ajeng Yulianti Dwi Lestari S.T., M.T. |                |
|                   | Menampilkan 1 sampai 1 dari 1 data |       |     |             |                   |                   |                                       |                |
|                   |                                    |       |     |             |                   |                   |                                       |                |
|                   |                                    |       |     |             |                   |                   |                                       |                |
|                   |                                    |       |     |             |                   |                   |                                       |                |
|                   |                                    |       |     |             |                   |                   |                                       |                |
|                   |                                    |       |     |             |                   |                   |                                       |                |

Selain itu ada tab "Riwayat" yang berisi sejarah key in, kapan mahasiswa melakukan key-in dan revisi pertama kalinya serta info kapan melakukan verifikasi. Pada bagian bawah ada tabel yang menunjukkan sejarah key-in. Fasilitas ini mencatat setiap proses key-in dan hapus yang berhasil dilakukan, detail beserta waktu aksi tersebut dilakukan dan juga akan muncul pelaku aksi tersebut muncul NIM jika pelakunya adalah mahasiswa itu sendiri, dan NIK jika pelakunya adalah petugas. Dengan ini diharapkan mahasiswa bisa mengetahui sejarah setiap perubahan yang terjadi pada masa key-in.

|     |                                  | Hasil                 |                         |                  | Riwayat                       |           |  |
|-----|----------------------------------|-----------------------|-------------------------|------------------|-------------------------------|-----------|--|
|     |                                  | Masa key-in   Peri    | ode 2019/2020 Genap   K | urikulum 2010    |                               |           |  |
| P   | <b>Cey-in</b> : 02/01/2020 11:05 | Revisi :              |                         |                  | Verifikasi : 02/01/2020 11:26 |           |  |
| No. | Tanggal aksi                     | Matakuliah            | Kelas                   | Aksi             | Catatan                       | NIK / NIM |  |
| 1   | 02/01/2020 - 11:22               | Metodologi Penelitian | А                       | Hapus keranjang  |                               | 17521081  |  |
| 2   | 02/01/2020 - 11:22               | Metodologi Penelitian | А                       | Hapus isian      |                               | 17521081  |  |
| 3   | 02/01/2020 - 11:17               | Rekayasa Biokimia     | С                       | Tambah isian     |                               | 17521081  |  |
| 4   | 02/01/2020 - 11:17               | Metodologi Penelitian | А                       | Tambah isian     |                               | 17521081  |  |
| 5   | 02/01/2020 - 11:07               | Rekayasa Biokimia     | C                       | Tambah keranjang |                               | 17521081  |  |
| 6   | 02/01/2020 - 11:07               | Metodologi Penelitian | А                       | Tambah keranjang |                               | 17521081  |  |
| 7   | 02/01/2020 - 11:06               | Metodologi Penelitian | А                       | Hapus keranjang  |                               | 17521081  |  |